|      | N   |       | 美        | 和                   | 科            | 技                           | 大                         | 學                  |       |  |  |
|------|-----|-------|----------|---------------------|--------------|-----------------------------|---------------------------|--------------------|-------|--|--|
| 文件編號 | ISN | /IS-W | V-001    | <u>1 h 0</u><br>文件, | <br>名稱 N     | <u>n i v</u><br>Iicrosoft V | e <u>rsı</u><br>/isio 流程圖 | <b>t y</b><br> 製作作 | 乍業標準書 |  |  |
| 機密等級 | Ŕ   | ]部偵   | <b> </b> | 版                   | 版 次 A 頁次 1/5 |                             |                           |                    |       |  |  |
|      |     |       |          |                     |              |                             |                           |                    |       |  |  |
|      |     |       |          |                     |              |                             |                           |                    |       |  |  |
|      |     |       |          |                     |              |                             |                           |                    |       |  |  |
|      |     | な     | 51       | 田                   | 2.4          | よい                          | 一件                        |                    |       |  |  |
|      |     | E     |          | £,                  | 下:           | ジレン                         | CIT                       |                    |       |  |  |
| 文    | 件   | 類     | 別        |                     | 4            | 京三階                         | 文件                        |                    |       |  |  |
| 文    | 件   | 編     | 號        |                     |              | ISMS-V                      | W-001                     |                    |       |  |  |
| 文    | 件   | 名     | 稱        | Micro               | soft Vi      | sio 流程                      | 圖製作作                      | 業標                 | 準書    |  |  |
| 發    | 行   | 單     | 位        |                     | 文            | 件管                          | 制小組                       | L                  |       |  |  |
| 發    | 行   | 日     | 期        |                     | 10           | 4年07                        | 月 06 日                    |                    |       |  |  |
| 版    |     |       | 次        |                     |              | À                           |                           |                    |       |  |  |
| 訂    | 修廢  | 單     | 位        | 審                   |              | 查                           | 核                         | 准                  | Ē     |  |  |
| 資通   | 安全原 | 處理    | 小組       | 前顧客心陳君毓             |              |                             | 行政公司校長羽                   | 順祥                 |       |  |  |

(原版簽名頁保存於文件管制小組)

| <b>₩</b> | 《美》 |
|----------|-----|
|          |     |

美和科技大學 Meiho University

| 文件編號 | ISMS-W-001 | 文件 | 名稱 | Microsoft Visio 流程圖製作作業標準書 |    |       |  |  |
|------|------------|----|----|----------------------------|----|-------|--|--|
| 機密等級 | 內部使用       | 版  | 次  | А                          | 頁次 | 2 / 5 |  |  |

|    | 訂    | 修          | 廢 |    | 訂  | <u>ا</u> |     | 錄 |  |
|----|------|------------|---|----|----|----------|-----|---|--|
| 版次 | 發行   | <b>テ日期</b> |   | 訂修 | 廢  | 內名       | 多 摘 | 要 |  |
| А  | 104/ | /07/06     |   |    | 初月 | 反發行      | 亍   |   |  |
|    |      |            |   |    |    |          |     |   |  |
|    |      |            |   |    |    |          |     |   |  |
|    |      |            |   | 1  | K  |          |     |   |  |
|    |      |            |   |    |    |          |     |   |  |
|    |      |            |   | 7  |    |          |     |   |  |
|    |      | 50         |   |    |    |          |     |   |  |
|    |      | ZHZ        |   | 1  |    | 3        |     |   |  |
|    | K    |            |   |    |    |          | 2   |   |  |
|    |      |            |   |    | 1  | 7        |     |   |  |
|    |      |            |   |    |    |          | /   |   |  |
|    |      |            |   |    |    |          |     |   |  |
|    |      |            |   | -  |    |          |     |   |  |
|    |      |            |   |    |    |          |     |   |  |
|    |      |            |   |    |    |          |     |   |  |
|    |      |            |   |    |    |          |     |   |  |
|    |      |            |   |    |    |          |     |   |  |
|    |      |            |   |    |    |          |     |   |  |

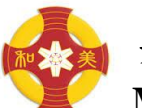

🝌 美和科技大學

|                        | Mei        | h  | 0 U | U <b>ni</b> | v e     | r s    | ity  | y      |
|------------------------|------------|----|-----|-------------|---------|--------|------|--------|
| 文件编號                   | ISMS-W-001 | 文作 | 牛名稱 | Micros      | soft Vi | sio 流利 | 呈圖製作 | F作業標準書 |
| 機密等級                   | 內部使用       | 版  | 次   | А           |         | 頁      | [次   | 3 / 5  |
|                        |            |    |     |             |         |        |      |        |
| 1. 啟動                  |            |    |     |             |         |        |      |        |
| 打開 Microsoft Visio 軟體。 |            |    |     |             |         |        |      |        |
| 2. 選擇                  | 類型         |    |     |             |         |        |      |        |
| 點選                     | 基本流程圖。     |    |     |             |         |        |      |        |

助入口 私式四 工具口 服形包 机塑化的 数明化

| 11日<br>11日<br>1月日<br>1月日                                                                                                    | TEN M    |   |   | Coffice     Automatic     Automatic |
|----------------------------------------------------------------------------------------------------|----------|---|---|----------------------------------------------------------------------------------------------------|
| #74 m     #74 m     #74 m     #74 m     #74 m     #75 m     #75 m | WHERE WE |   |   | 第65 年96<br>第6日<br>高度<br>高度<br>高度<br>高度<br>高度<br>高度<br>高度<br>高度<br>高度<br>高度<br>高度<br>高度<br>高度                                                                                                    |
| w. namerowa                                                                                                    |          | 1 | 1 |                                                                                                    |

3. 設定比例

將顯示比例改為100%。

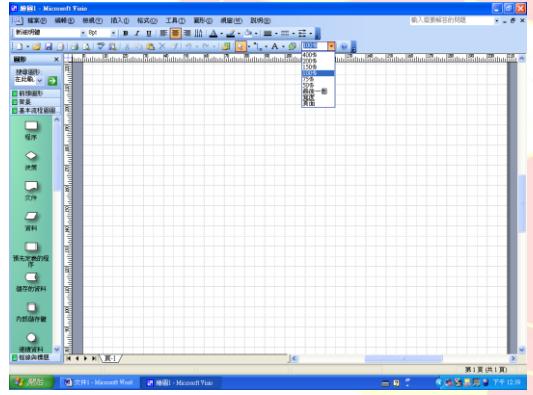

4. 選擇圖形

點選所需圖形(如附圖之橢圓型),拖曳至編輯畫面上。

| Ser . Micros                 | off vino                |                                                                                                    |          |         |              |          |             |            |          |       |                   |          |             |           |        |
|------------------------------|-------------------------|----------------------------------------------------------------------------------------------------|----------|---------|--------------|----------|-------------|------------|----------|-------|-------------------|----------|-------------|-----------|--------|
| 14XO 44                      | ●④ 植根で                  | 植えの                                                                                                    | 格式②      | THO     | 麗形の          | 机磨田      | 11月回        |            |          |       |                   | 纳入局多     | 威若的梵题       |           | - 0    |
| 補明體                          | <ul> <li>Bpt</li> </ul> | * B                                                                                                    | I U I    | E 🔳 🖩   |              | 3        | - = -       |            |          |       |                   |          |             |           |        |
| ) • 🐸 🖬 Θ                    |                         | 7 01 J X                                                                                                    | 25 😤 X   |         |              | <b>3</b> | - L - A     | • 🎯   10   | 15 - 1   | a 🛛 👘 |                   |          |             |           |        |
|                              | ×                       | Intellio                                                                                                    | halidaa? | lata Se | tutulilarina | datah    | alter Falte | u Matata A | ita Hita | Pand  | inter and a state | Salua P. | inti Mana B | idea Side | uutteu |
| 10周期)<br>此版入世的120            | - D                     | 1 miles                                                                                                    |          |         |              |          |             |            |          |       |                   |          |             |           |        |
| 11月1日日<br>11月<br>日本:注注日前日1日  |                         | Runk                                                                                                    |          |         |              |          |             |            |          |       |                   |          |             |           |        |
| 一<br>+片                      | に<br>紙帯                 | di la la la la la la la la la la la la la                                                                                                    | 1        |         |              |          |             |            |          |       |                   |          |             |           |        |
| 0 1<br>Mit fi                | angare -                | mann                                                                                                    |          |         |              |          |             |            |          |       |                   |          |             |           |        |
|                              | 行標式                     | 11 Manual                                                                                                    |          |         |              |          |             |            |          |       |                   |          |             |           |        |
| C I                          | -                       | THE REAL PROPERTY IN CONTRACT OF CONTRACT OF CONTRACT. |          |         |              |          |             |            |          |       |                   |          |             |           |        |
| ○<br>上的參考 換                  | <b>7</b> 97             | ann Min                                                                                                    |          |         |              |          |             |            |          |       |                   |          |             |           |        |
|                              | in a state              | in the second                                                                                                    |          |         |              |          |             |            |          |       |                   |          |             |           |        |
| 2 <sup>2</sup><br>84/68 18/6 | ()<br>() (2.15) (E      | ann an                                                                                                    |          |         |              |          |             |            |          |       |                   |          |             |           |        |
| -D-                          | As=                     | 11 Miles                                                                                                    |          |         |              |          |             |            |          |       |                   |          |             |           |        |
| 绿沟楼里                         |                         |                                                                                                    | LI-JE-1  |         |              |          |             |            | <        |       |                   |          |             |           | >      |
| 在=30                         | RED.                    |                                                                                                    | 有=55 mm  | 3       |              | T=23     | 0 nun       |            | 上=23     | 0 nun |                   |          |             |           |        |
|                              | -                       |                                                                                                    | L.C.     |         |              |          |             |            |          | _     | -                 |          | 1. at 1. a  | -         |        |

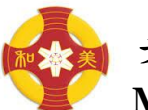

美和科技大學 Meiho University

|      |                 |    |                            | r s i t | y     |  |  |
|------|-----------------|----|----------------------------|---------|-------|--|--|
| 文件編號 | ISMS-W-001 文件名稱 |    | Microsoft Visio 流程圖製作作業標準書 |         |       |  |  |
| 機密等級 | 內部使用            | 版次 | А                          | 頁次      | 4 / 5 |  |  |

5. 编輯圖形

點選圖形,拖曳其外部之方塊,將圖形拖成所需大小。

- 5.1. 橢圓、長方形高2格,寬8格。
- 5.2. 菱形高3格,寬8格。

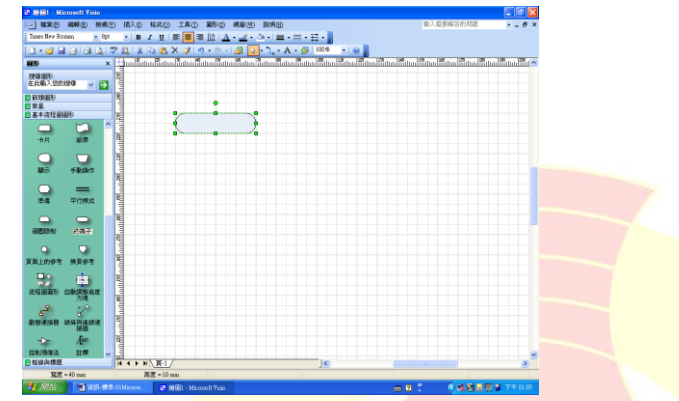

6. 完成圖形

重複上述4及5之動作,將所需圖形逐一製作。圖形間隔為2格,流程 圖過長時可縮為1格。

| 1 絵図1 - Microsoft | l Tisio                                                                                                    |                                                      |                                                 |     |  |
|-------------------|----------------------------------------------------------------------------------------------------|------------------------------------------------------|-------------------------------------------------|-----|--|
| 3] KKO 1446       | D 粉成白 植入口 粘充白 工具口 副日白                                                                                                    | REW INHU                                             | 和入業要解音的行走 · · · · · · · · · · · · · · · · · · · |     |  |
| 的运行的              | ×8µt × B Z U   ■ 👅 🖩 🔝 🛆                                                                                                    | <u>· ∠· ◇· =· =· =·</u> =·                           |                                                 | V V |  |
| ) • 🐸 🖬 🗿 I       | 3 C 2 C 1 X C 2 C 2 C 2 C 2 C 2 C 2 C 2 C 2 C 2 C                                                                                                    |                                                      |                                                 |     |  |
| 16                |                                                                                                    | and an all and the Caller State Street Street Street | Sites Stra Stan Site Site Site Star             |     |  |
| 建建築的<br>在此輸入也的設備  |                                                                                                    |                                                      |                                                 |     |  |
| 1989<br>1980      |                                                                                                    |                                                      |                                                 |     |  |
| ■余<br>基本这位最高的     |                                                                                                    |                                                      |                                                 |     |  |
|                   |                                                                                                    |                                                      |                                                 |     |  |
| 11/15 82          |                                                                                                    |                                                      |                                                 |     |  |
| -                 |                                                                                                    |                                                      |                                                 |     |  |
| <u> </u>          |                                                                                                    |                                                      |                                                 |     |  |
| S()+ #0           | *                                                                                                    |                                                      |                                                 |     |  |
|                   | 3 8                                                                                                    |                                                      |                                                 |     |  |
| 无定制的程 体神的         | Sinth E                                                                                                    |                                                      |                                                 |     |  |
| n c               |                                                                                                    |                                                      |                                                 |     |  |
| 新动行着 来情           | 244 E                                                                                                    |                                                      |                                                 |     |  |
| -                 |                                                                                                    | <u></u>                                              |                                                 |     |  |
|                   |                                                                                                    |                                                      |                                                 |     |  |
| a.m. (17)         |                                                                                                    |                                                      |                                                 |     |  |
| <u> </u>          |                                                                                                    |                                                      |                                                 |     |  |
| 卡片 板              |                                                                                                    |                                                      |                                                 |     |  |
| 0                 |                                                                                                    |                                                      |                                                 |     |  |
| 1877 · +84        | life and the second second sec |                                                      |                                                 |     |  |
| -                 |                                                                                                    |                                                      |                                                 |     |  |
|                   |                                                                                                    |                                                      |                                                 |     |  |
| 祖弟刘棣臣             | H 4 > H\R-1/                                                                                                    | 4                                                    |                                                 |     |  |
|                   |                                                                                                    |                                                      | 第1頁供1頁                                          |     |  |
| 第1日 1             | 〒田市標準-01Micross. ₽ 線展1 - Microsoft Topio                                                                                                    |                                                      | - 0 C (ASSERS 7400)                             |     |  |
|                   |                                                                                                    |                                                      |                                                 |     |  |

7. 輸入文字

點選圖形 2 下,將圖形逐一輸入文字,並編輯字型及字體。中文字體為 「標楷體」、英文及數字字體為「Times New Roman」,中英文字型大小皆 為「14」。

|      | 美<br>Mei   | 和<br>ho | 斗技<br>Unive  | 大<br>rsity |       |
|------|------------|---------|--------------|------------|-------|
| 文件編號 | ISMS-W-001 | 文件名稱    | Microsoft Vi | sio 流程圖製作  | 作業標準書 |
| 機密等級 | 內部使用       | 版次      | А            | 頁次         | 5 / 5 |

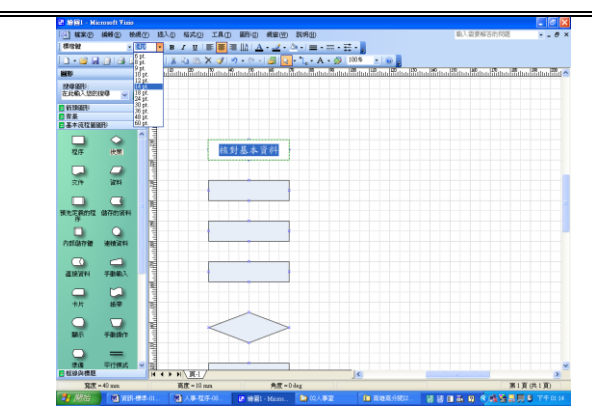

8. 連接線

拖曳圖形之「動態連接器」,依實際需要連接各圖形。

| 2 1951 - Historoft Tinia                                                                                                    |                                           |                              |                               |            |   |  |
|----------------------------------------------------------------------------------------------------|-------------------------------------------|------------------------------|-------------------------------|------------|---|--|
| [1] 框架② 编辑② 松桃① H                                                                                                    | 1.0 私式() 工具() 250 我里())                   | RHE                          | 输入需要解答的问题                     | 0 ×        |   |  |
| atietetetetetetetetetetetetetetetetetete                                                                                                    | B Z U ■ ■ = là   <u>A</u> • <u>Z</u> • 4  |                              |                               |            |   |  |
| 1                                                                                                    | 1 🕮 🕰 X 🛷 🤊 • • • • 🖉 🔽                   | 1. A - 9 1005 - 10           |                               |            |   |  |
| 80 ×                                                                                                    | n Satu Satu Satu Satu Satu Satu Satu Satu | ana Tata Tata Tata Pana Pana | Bitta Bitta Bitta Bitta Bitta | Alter High |   |  |
| 2010日)<br>在北朝入2011日年 - 3                                                                                                    |                                           |                              |                               |            |   |  |
| ■ 新雄磁制<br>■ 容易<br>■ 基本流程編編的<br>■ 基本流程編編的                                                                                                    |                                           |                              |                               |            |   |  |
| +K #7                                                                                                    | 核對基本資料                                    |                              |                               |            |   |  |
| Mit Hitchit H                                                                                                    |                                           |                              |                               |            |   |  |
| ## #198.5                                                                                                    |                                           |                              |                               |            |   |  |
| HIERAN HIGH?                                                                                                    |                                           |                              |                               |            |   |  |
| ARL:093 19393                                                                                                    |                                           |                              |                               |            |   |  |
|                                                                                                    |                                           |                              |                               |            |   |  |
| -                                                                                                    | $\langle \rangle$                         |                              |                               |            | 1 |  |
| - A= 1                                                                                                    |                                           |                              |                               |            |   |  |
| 日祖的刘棣臣                                                                                                    | ↔ H\ <u>W-L</u> /                         |                              |                               |            |   |  |
| The states of the states of th |                                           |                              | MIRC                          | 00.130     |   |  |
| · / 別治 日子(1                                                                                                    | 3 人事-位于-01. ■ 時間1 - Mazon                 |                              |                               | 746-0120   |   |  |

- 線條色彩設定
   圖形製作完成後,點選編輯→全選→格式→線條→色彩→選擇黑色。
- 10. 背景色彩設定
   圖形製作完成後,點選編輯→全選→格式→填滿→色彩→選擇白色。

## 11. 張貼至目的地

圖形製作完成後,點選編輯→全選,再點選編輯→複製,再貼至所需之 位置(如 Microsoft Word)。